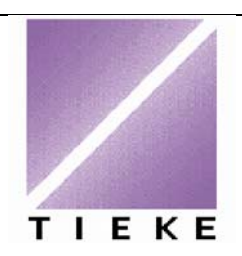

# Ohje Tutkintopalveluun rekisteröitymiseen

Osaamispalvelut

1.2.2008

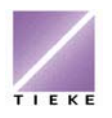

29.1.2008

# Ohje tutkinnon suorittajan rekisteröitymiseen Tutkintopalveluun

TIEKEn tutkintoja hallinnoidaan Tutkintopalvelussa, jonka osoite on <u>www.tieke.fi/tupa</u>. Jokainen TIEKEn tutkintoa suorittava henkilö rekisteröityy palveluun henkilökohtaisesti, määrittäen omat perustietonsa, käyttäjätunnuksen ja salasanan. Rekisteröitymisen jälkeen suorittaja liittää itsensä oppilaitokseen ja tutkinnon suorittajaksi.

Jatkossa suorittaja voi päivittää omia tietojaan sekä seurata tutkintosuoritusten arvosanoja (hyväksytty / hylätty). Laajemman, koekohtaisen palautteen, suorittaja saa koetta vastaanottaneen organisaation edustajalta.

TIEKEn tutkintoja ovat:

@-kortti (3 pakollista, 1 vapaaehtoinen moduuli)
 Tietokoneen käyttäjän A-kortti (7 moduulia)
 Tietokoneen käyttäjän AB-kortti (1 pakollinen, 3 vapaavalintaista moduulia)
 TIETY – Tietotyötutkinto (6 moduulia, joista 5 suoritetaan näyttökokein)

# Ohjeen sisältö

Tämä ohjeistus sisältää seuraavat asiat:

# Sisältö

| 1 Palvelun aloitussivu                                | 3 |
|-------------------------------------------------------|---|
| 2 Rekisteröityminen                                   | 4 |
| 3 Tutkintopalveluun kirjautuminen                     | 5 |
| 4 Oppilaitoksen ja suoritettavan tutkinnon lisääminen | 6 |
| 5 Omien moduulisuoritusten tarkasteleminen            | 8 |
| 6 Unohtuneen salasanan tilaaminen                     | 8 |
| 7 Omien tietojen päivittäminen                        | 8 |
| 8 Poistuminen Tutkintopalvelut-järjestelmästä         | 9 |
|                                                       |   |

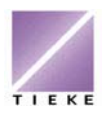

29.1.2008

# 1 Palvelun aloitussivu

Avaa Internet-selain ja siirry osoitteeseen http://www.tieke.fi/tupa

| 🖉 Kirjaudu sisään!! - Microsoft Intern          | net Explorer provided by Tieke                                                                                                  | Ry                                       |                               |                              | _ 3                 |
|-------------------------------------------------|----------------------------------------------------------------------------------------------------|------------------------------------------|-------------------------------|------------------------------|---------------------|
| •      e https://service2.innofactor.com/tieke/ |                                                                                                    |                                          | ~                             | 🔒 🐓 🗙 Google                 | • ٩                 |
| Tjedosto Muokkaa Näytä Suosikit Työgalut Ohj    | <u> </u>                                                                                                    |                                          |                               |                              |                     |
| 😭 🛠 🌈 Kirjaudu sisään!!                         |                                                                                                    |                                          |                               | <u>6</u> • <u>6</u> · ⊕ • ⊡s | yu 👻 🎲 Työkalyt 👻 🦷 |
| TIEKE                                           | tutkintopalvelu                                                                                                    | <b>@</b> A                               | ABT                           |                              |                     |
| · ·                                             | fervetuloa käyttämään tutk                                                                                                    | intopalvelua.                            |                               |                              |                     |
|                                                 | funnus:<br>Salasana:<br>Sisään                                                                                                  | ]                                        |                               |                              |                     |
| т                                               | utkinnon suorittaja:                                                                                                    |                                          |                               |                              |                     |
|                                                 | <ul> <li>jos sinulla ei vielä ole käyttäjätunnust.<br/><u>tästä</u></li> <li>jos olet unohtanut salasanasi, tilaa uu</li> </ul> | a, niin rekisteröidy<br>Isi <u>tästä</u> |                               |                              |                     |
| L L                                             | isenssiorganisaatio:                                                                                                    |                                          |                               |                              |                     |
|                                                 | <ul> <li>jos olet unohtanut salasanasi, ota yht</li> </ul>                                                                      | eyttä TIEKEn Osaamispalve                | Juihin                        |                              |                     |
| © TIEKE Tietoyh                                 | telskunnan kehittämiskeskus ry<br>2, 00100 HELSINKI, pub. (09) 4763 0300 aic                                                    | kortti@tieke.fi, tiety@tieke.            | б. Kayttoehdot, Julkaisiiatii | to                           |                     |
|                                                 |                                                                                                    |                                          |                               |                              |                     |
|                                                 |                                                                                                    |                                          |                               | Seakallinen intranet         | € 100% ·            |

Jos et ole aikaisemmin rekisteröitynyt palveluun, napsauta **jos sinulla ei vielä** ole käyttäjätunnusta, niin rekisteröidy <u>tästä</u> –tekstin "<u>tästä</u>"-sanaa.

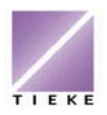

29.1.2008

TIEKEn tutkintopalvelu

# 2 Rekisteröityminen

# TIEKE

| receiver oray                         |                               |
|---------------------------------------|-------------------------------|
| Opiskelijan perustiedot               |                               |
| Kaikki tiedo                          | t ovat pakollisia             |
| Etunimi:<br>Sukunimi:<br>Syntymäaika: | 01 01 1900<br>@ Mies © Nainen |
| Sähköposti:                           |                               |
| Katuosoite:                           |                               |
| Postinumero:                          |                               |
| Postitoimipaikka:                     |                               |
| Käyttäjätunnus:                       |                               |
| Uusi salasana                         |                               |
| Uusi salasana uudelleen               |                               |
|                                       |                               |

Tallenna Palaa

Pekisteröidy

Rekisteröityessäsi kaikkien kenttien täyttäminen on pakollista. Syötä huolellisesti kaikki tiedot, jotta ne ovat oikein myös tulevassa Tutkintotodistuksessasi!

Käyttäjätunnuksen voit valita itse tai kouluttajan ohjeiden mukaisesti. Salasanan tulee olla vähintään 8 merkkiä pitkä, joista vähintään 2 on numeroita tai erikoismerkkejä.

Sähköpostiosoitetta tarvitaan järjestelmässä erityisesti sen takia, että jos unohdat salasanasi, saat uuden salasanan ilmoittamaasi sähköpostiosoitteeseen. Mikäli sinulla ei ole sähköpostiosoitetta, kysy valvovalta opettajalta, mitä kenttään syötät. Järjestelmässä ei voi olla kahdella eri opiskelijalla samaa sähköpostiosoitetta!

# Rekisteröidy

Opiskelijan perustiedot

# Kaikki tiedot ovat pakollisia

| Etunimi:                | Terhi                   |  |
|-------------------------|-------------------------|--|
| Sukunimi:               | Testaaja                |  |
| Syntymäaika:            | 20 . 10 . 1986          |  |
|                         | ⊙ Mies ⊙ Nainen         |  |
| Sähköposti:             | terhi.testaaja@tieke.fi |  |
| Katuosoite:             | Salomonkatu 17 A        |  |
| Postinumero:            | 00100                   |  |
| Postitoimipaikka:       | Helsinki                |  |
| Käyttäjätunnus:         | terhitestaaja           |  |
| Uusi salasana           | •••••                   |  |
| Uusi salasana uudelleen | •••••                   |  |
| Tallenna Palaa          |                         |  |

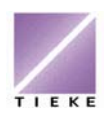

5 (9)

Osaamispalvelut

29.1.2008

Kun olet syöttänyt kaikki tiedot, napsauta **Tallenna**-painiketta. Ohjelma kertoo rekisteröitymisen onnistuneen ja ohjeistaa seuraavaksi kirjautumaan palveluun, jotta voit liittää itsesi oppilaitokseen tutkinnon suorittajaksi:

| Windo | ows Internet Explorer 🛛 🔀                                                                                                    |
|-------|----------------------------------------------------------------------------------------------------|
|       | Kirjaudu syöttämälläsi käyttäjätunnuksella ja salasanalla palveluun ja viimeistele rekisteröityminen lisäämällä suoritettavia<br>tutkintoja ja liitä oppilaitos.<br>OK |

### 3 Tutkintopalveluun kirjautuminen

Kun olet rekisteröitynyt Tutkintopalvelun käyttäjäksi, voit kirjautua itse palveluun. Kirjaudu palvelun etusivulta, osoitteesta <u>http://www.tieke.fi/tupa</u> antamalla oma käyttäjätunnuksesi ja salasanasi niille varattuihin kenttiin.

### Tervetuloa käyttämään tutkintopalvelua.

| Tunnus:   | terhitestaaja |  |
|-----------|---------------|--|
| Salasana: | •••••         |  |
|           | Sisään        |  |

# Napsauta Sisään-painiketta.

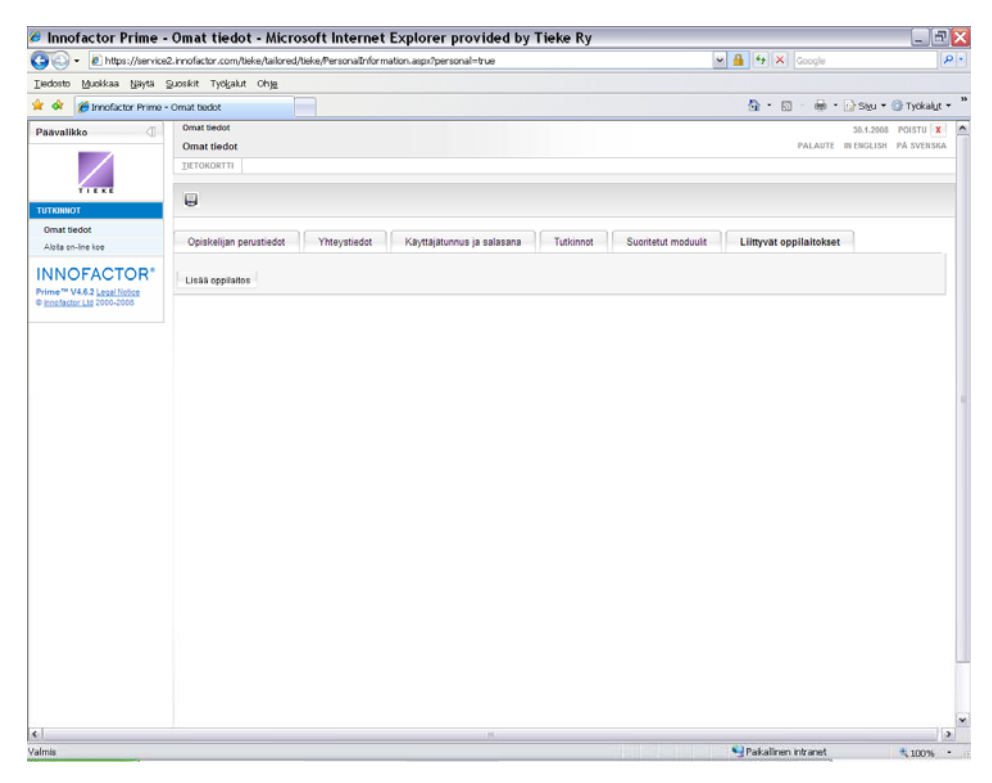

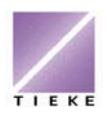

29.1.2008

# 4 Oppilaitoksen ja suoritettavan tutkinnon lisääminen

Ensimmäisellä kirjautumiskerralla olet oletusarvoisesti Liittyvä oppilaitokset – välilehdellä. Napsauta välilehden Lisää oppilaitos –painiketta määritelläksesi, missä oppilaitoksessa suoritat TIEKEn tutkintoa.

Voit etsiä lisättävän oppilaitoksen Haku-toiminnolla, jolloin kirjoitat osan Sanahaku: Nimi 🗸 Sisältää Y oppilaitoksen nimestä haku-kenttään ja napsautat Hae-painiketta. << -co | <u>cr-f</u> | <u>h-hels</u> | <u>hels-härm</u> ... <u>kans</u> ... <u>lai</u> ... <u>pohj</u> ... <u>tamp</u> ... <u>vi >></u> (349) <u><-></u> Sanahaku: Nimi 🔽 Sisältää ✓ tieke Nimi ٨ Aamos Oy - Tietotekniikan koulutus Adulta Ov AEL Ov Hae Ahlmanin ammattiopisto Aikuiskoulutus Aureus Oy Voit myös siirtyä aakkosissa oikean Amiedu Ammattiopisto Luovi / Aikuiskoulutus alkukirjaimen kohtaan Anakom - henkilöstövalmennus aakkosvalinnoilla. Anna Tapion säätiö Apollon Yhteiskoulu Arffman Consulting Oy Luonnollisesti voi myös selata Arlainstituutti oppilaitoslistaa aakkosvalintojen Arline Oy ATK-opisto-HeP viereisillä edellinen <<. ja seuraava 🗠 AURA-instituutti -linkeillä Auranlaakson kansalaisopisto Aurinkolahden peruskoulu Avartum Ov Careliarte ry. Carelian Consulting Cossit Ky

Kun haluamasi oppilaitos näkyy listalla, napsauta sen nimeä.

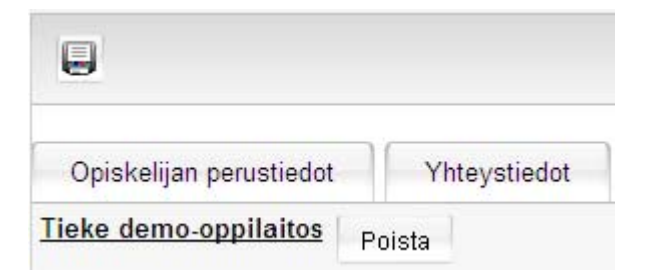

Oppilaitos näkyy tällöin omissa tiedoissa. Napsauta Tallenna-painiketta

Siirry seuraavaksi Tutkinnot-välilehdelle ja napsauta Lisää tutkinto -

painiketta Lisää tutkinto

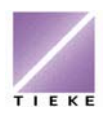

29.1.2008

Jossain tilanteissa opiskelija voi suorittaa useampaa tutkintoa eri oppilaitoksissa, joten valitse ensin oppilaitos avattavasta pudotusvalikosta (pudotusvalikossa näkyvät ne oppilaitokset, joihin olet itsesi liittänyt).

| Lisää          | /alitut 🚔       |            |             |               |
|----------------|-----------------|------------|-------------|---------------|
| aku 🚽          |                 |            |             |               |
| Sanahaku: Tutk | innon nimi      | ~          | Sisältää    | *             |
| Valitse kaikki | Poista valinnat | Oppilaitos | Tieke demo  | -oppilaitos 🔽 |
| (1 >> (8) <->  |                 | opproteoo. | - valitse - |               |
| (0/            |                 |            | Tieke demo- | -onnilaitos   |

Napsauta **Hae**-painiketta, jolloin näytölle aukeaa lista niistä tutkinnoista, jotka oppilaitoksessasi on tarjolla.

| Tutkinnon nimi           | Viimeisen tulostetun tutkinnon numero |
|--------------------------|---------------------------------------|
| @-kort                   | 0                                     |
| @-kortti                 | 0                                     |
| AB-tutkinto              | 0                                     |
| <u>A-tutkinto</u>        | 0                                     |
| CDL @-level              | 0                                     |
| CDL A-level              | 0                                     |
| Datoranvändarens A-kort  | 0                                     |
| TIETY - Tietotyötutkinto | 0                                     |

Napsauta sen tutkinnon nimeä, jota olet aloittamassa.

| Opiskelijan per          | Yhteystiedot |  |
|--------------------------|--------------|--|
| Tutkinnon nimi           | Status       |  |
| <u>A-tutkinto</u> Kesken |              |  |
| Lisää tutkinto           |              |  |

Valitsemasi tutkinto näkyy tiedoissasi statuksella kesken. Status muuttuu sitten, kun olet suorittanut kaikki valitsemaasi tutkintoon vaadittavat moduulit hyväksytysti.

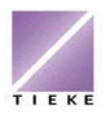

29.1.2008

# 5 Omien moduulisuoritusten tarkasteleminen

Kun tutkinnon suorittamisesi etenee, voit aina halutessasi kirjautua järjestelmään osoitteesta <u>www.tieke.fi/tupa</u> ja tarkastella suorittamiasi moduuleita ja tuloksia.

Moduulikohtaiset suoritukset näet **Suoritetut moduulit** –välilehdeltä sen jälkeen kun opettaja on tuloksen järjestelmään syöttänyt.

| Yhteystiedot Käyttäjätunnus ja salasana Tutkinnot Suoritetut moduulit Liittyvät oppilaitokset Tallennush storia |                                 |                    |                           |                  |                            |                                       |                 |                            |                           |
|----------------------------------------------------------------------------------------------------|---------------------------------|--------------------|---------------------------|------------------|----------------------------|---------------------------------------|-----------------|----------------------------|---------------------------|
| Tutkinnot                                                                                                    | Nimi                            | Suorituspäivämäärä | Oppilaitos                | Kokonaisarvosana | On-line kokeen<br>arvosana | Näyttökokeen<br>arvosana              | Suoritusohjelma | Suoritusohjelman<br>versio | Suoritusohjelmar<br>kieli |
| A-<br>tutkinto                                                                                                  | <u>A-Grafiikka</u>              | 10.01.2008         | Tieke demo-<br>oppilaitos | Hyväksytty       |                            | <u>Hyväksytty/Arja</u><br><u>Arja</u> | PowerPoint      | MS2007                     | Suomi                     |
| A-<br>tutkinto                                                                                                  | <u>A-Grafiikka</u>              | 11.01.2008         | Tieke demo-<br>oppilaitos | Hyväksytty       |                            | Hyväksytty/Arja<br>Avulias            | PP              | MS02007                    | Suomi                     |
| A-<br>tutkinto                                                                                                  | <u>A-teoria</u>                 | 07.01.2008         | Tieke demo-<br>oppilaitos | Hyväksytty       | Hyväksytty/Arja<br>Avulias |                                       |                 |                            |                           |
| A-<br>tutkinto                                                                                                  | <u>A-</u><br><u>Tietokannat</u> | 08.01.2008         | Tieke demo-<br>oppilaitos | Hylätty          |                            | Hylätty/Vuokko<br>Eskelinen           | MS Acces        | Office2007                 | Suomi                     |

Näitä tietoja voit ainoastaan tarkastella, et muuttaa.

### 6 Unohtuneen salasanan tilaaminen

Mikäli unohdat Tutkintopalveluun määrittämäsi salasanan, napsauta <u>www.tieke.fi/tupa</u> -sivulla olevaa unohtuneen salasanan linkkiä:

jos olet unohtanut salasanasi, tilaa uusi <u>tästä</u>

| Unohtunut salasana                 |  |
|------------------------------------|--|
| Sähköposti terhi.testaaja@tieke.fi |  |
| Lähetä Palaa                       |  |

Kirjoita **Sähköposti**-kenttään se sähköpostiosoite, jonka olet rekisteröityessäsi ilmoittanut.

Uusi salasana tulee automaattisesti sähköpostiisi.

### 7 Omien tietojen päivittäminen

Kun kirjaudut Tutkintopalveluun, voit päivittää omista tiedoistasi seuraavia:

yhteystiedot käyttäjätunnus ja salasana suoritettavat tutkinnot ja oppilaitokset

Muissa muutostarpeissa ota aina yhteyttä TIEKEen.

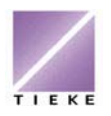

29.1.2008

# 8 Poistuminen Tutkintopalvelut-järjestelmästä

Valitse näytön oikeasta yläkulmasta **POISTU**-painike.

|                                                      | $\backslash$   | _ 8 ×                  |
|------------------------------------------------------|----------------|------------------------|
|                                                      |                |                        |
|                                                      |                |                        |
|                                                      | 🗲 Siirry 🛛 Lin | N                      |
|                                                      | 8.2.200        | POISTU 🔰               |
| PALAUTE                                              | IN ENGLISH     | P <del>Å sve</del> nsk |
|                                                      |                |                        |
|                                                      |                |                        |
|                                                      |                |                        |
|                                                      |                |                        |
| utkinnot Suoritetut moduulit Liittyvät oppilaitokset |                |                        |
|                                                      |                |                        |
|                                                      |                |                        |